## Removing unwanted hidden headers and footers from RTW Act standard letter templates.

## Microsoft Word 2010 & 2013

- 1. Open the letter template to be cleaned, then go to the File tab
- 2. Under 'Info' select 'Inspect Document'

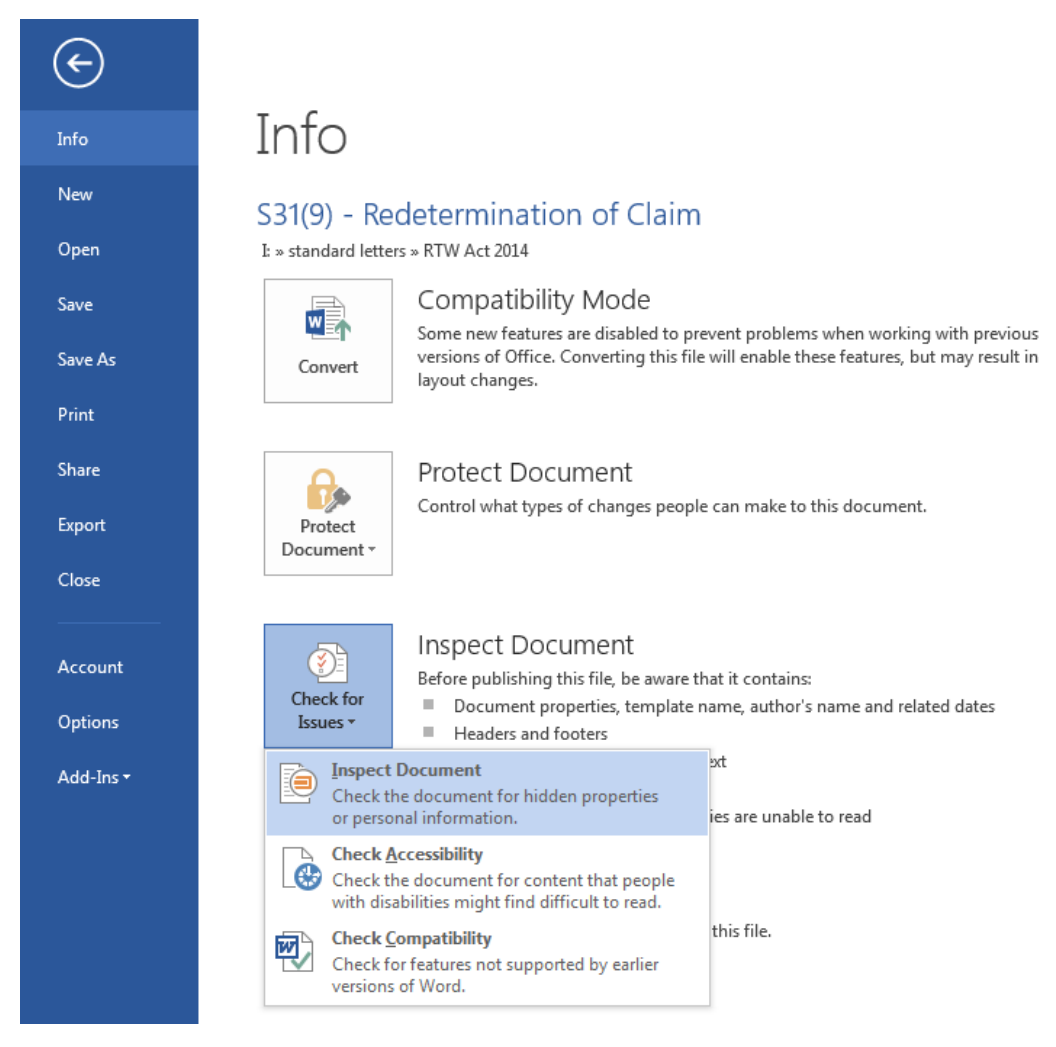

3. This will open a dialog box 'Document Inspector'

| · · ·                                   | Pages 13<br>Words 5541                                                                                                    |
|-----------------------------------------|----------------------------------------------------------------------------------------------------|
| (                                       | Document Inspector                                                                                                    |
|                                         | To check the document for the selected content, click Inspect.                                                                    |
| ke to this document.                    | Comments, Revisions, Versions, and Annotations Inspects the document for comments, versions, revision marks, and ink annotations. |
|                                         | Document Properties and Personal Information     Inspects for hidden metadata or personal information saved with the document.    |
| tains:<br>thor's name and related dates | Inspects for Task Pane apps saved in the document.         E                                                                      |
| nable to read                           | Embedded Documents<br>Inspects for embedded documents, which may include information that's not visible in<br>the file.           |
|                                         | V Macros, Forms, and ActiveX Controls<br>Inspects for macros, forms, and ActiveX controls.                                        |
|                                         | Collapsed Headings<br>Inspects the document for text that has been collapsed under a heading.                                     |
|                                         | ✓ Custom XML Data<br>Inspects for custom XML data stored with this document.                                                      |
|                                         | inspect Close                                                                                                    |

- 4. Press 'Inspect'
- 5. After a few seconds the dialog box will display an exclamation mark next to 'Headers, Footers and Watermarks' with a 'Remove all' button. Press 'Remove all'.

| ¢         | 531(9) - Redetermination of Claim.docx [Compatibility Mode] - Word                                                                                                    |
|-----------|----------------------------------------------------------------------------------------------------|
| Info      | Info                                                                                                    |
| New       | S31(9) - Redetermination of Claim                                                                                                    |
| Open      | E » standard letters » RTW Act 2014                                                                                                    |
| Save      | Compatibility Mode Properties *<br>Some new features are disabled to prevent problems when working with previous Size \$32.6KB                                                                                                    |
| Save As   | Convert versions of Office. Converting this file will enable these features, but may result in Pages 13                                                                                                    |
| Print     | Document Inspector                                                                                                    |
| Share     | Protect Document Review the inspection results.                                                                                                    |
| Export    | Protect Potect P |
| Close     | No macros, forms, or ActiveX controls were found.                                                                                                    |
| Account   | Inspect Document         Collapsed Headings           Before publishing this file, be aware that it contains:         No collapsed headings were found.                                                                                                    |
| Options   | Issues * Document properties, template name, author's name and related dates Custom XML Data Custom XML data was found.                                                                                                    |
| Add-Ins + | Headers and footers  Headers formatted as hidden text  Custom XML data  Custom XML data  Content that people with disabilities are unable to read  Headers and footers may include shapes such as watermarks.  E                                                                                                    |
|           | Versions<br>There are no previous versions of this file.                                                                                                    |
|           | Versions * No hidden text was found.                                                                                                    |
|           | Note: Some changes cannot be undone.                                                                                                    |

Note: If the Document Inspector does not display an exclamation mark next to 'Headers, Footers and Watermarks' with a 'Remove all' button, it means there is no hidden text and no further action needs to be taken.

6. Return to the template by clicking on the arrow at top left, then save the changes before closing.